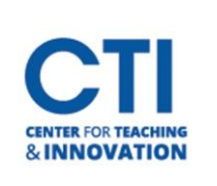

#### First Time Set-up:

Download Respondus Campus from the Software Center.

\*If you already have Respondus Downloaded you will need to install the Repair. Please follow these same steps.

1. Type "Software Center" in the search Windows search bar.

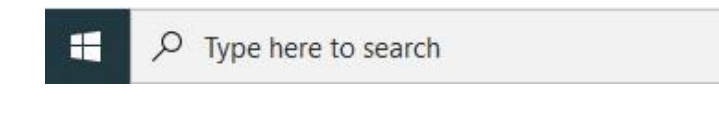

- 2. Click to open the "Software Center."
- 3. Double click on the Respondus Icon.

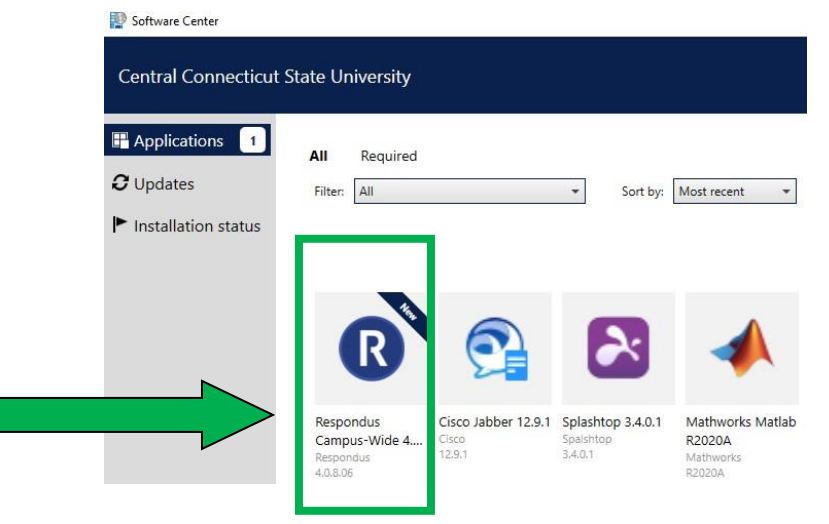

4. Click Install and wait for the installation to finish.

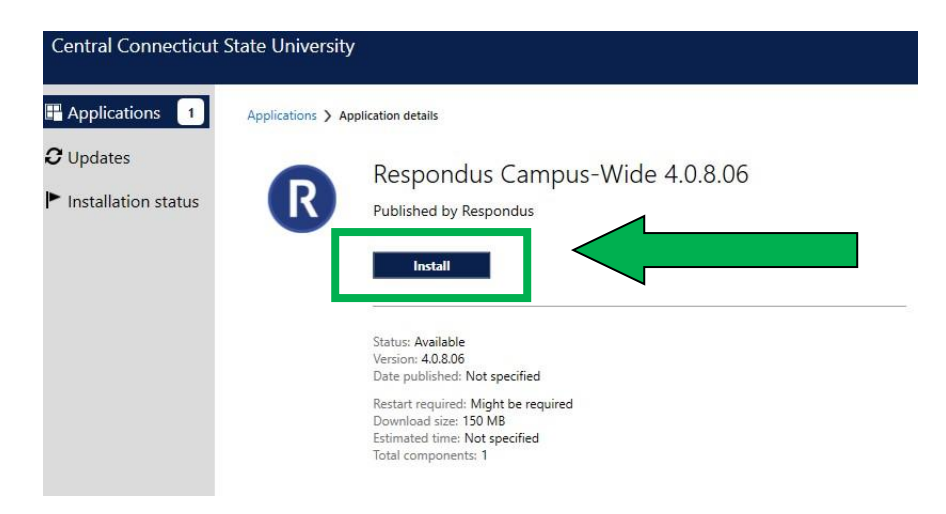

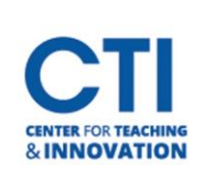

5. Once you have Installed Respondus, click on the Repair button.

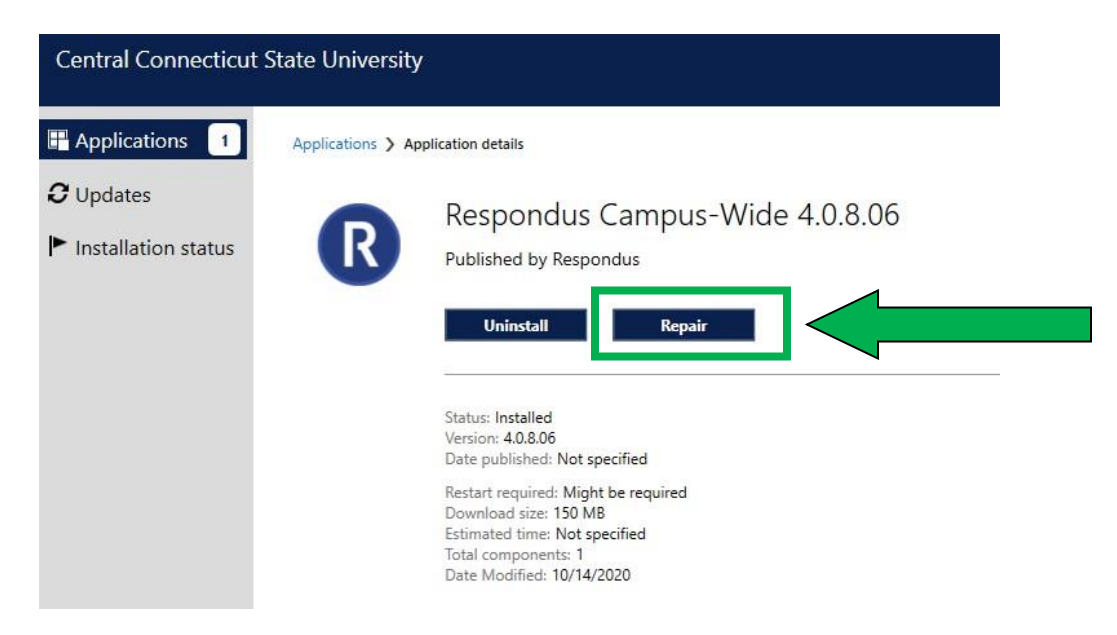

6. Click "Yes" to confirm the Repair Installation Step.

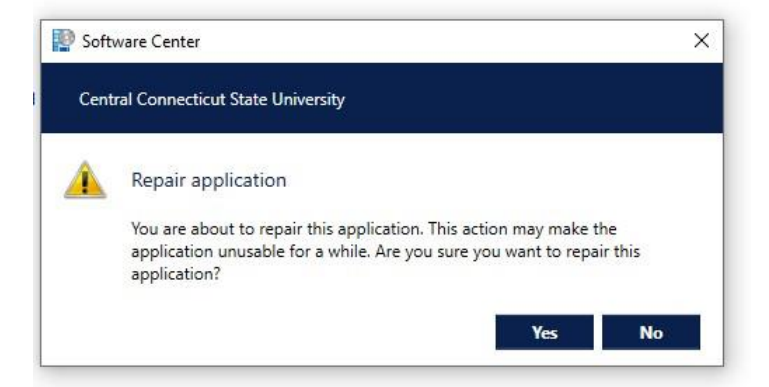

#### Uploading Exam and Publishing to Blackboard

1. Open Respondus which should now be on your Desktop.

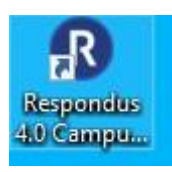

**2.** Select Import Questions.

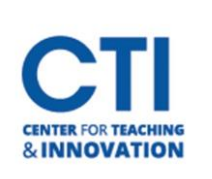

| Respondus - Untitled |                                                                                                    |
|----------------------|----------------------------------------------------------------------------------------------------|
|                      | B $I \ \underline{\cup} \ X_{5} \ \underline{x}^{2} \ \overline{\Sigma} \ \leftrightarrow \ $ Media $\bigotimes$ Power Edit $\textcircled{2}$ |
| Start Edit           | Settings Preview + Publish Retrieval + Reports                                                                                                |
| Introduction         | Open or Create 🔞                                                                                                    |
| Open or Create       | Current Personality: Blackboard ~                                                                                                    |
|                      | Open a Respondus file                                                                                                    |
|                      | Create<br>Create a new Respondus file                                                                                                    |
|                      | Test Bank Network<br>Locate a publisher test bank and select questions for an exam                                                            |
|                      | Exam Wizard<br>Create an exam by copying items from other Respondus Files                                                                     |
|                      | Import Questions<br>Import questions from a text file                                                                                         |
|                      | Archive Wizard<br>Create a Respondus archive file so that questions, media, and<br>equations are stored as a single, compressed file          |

3. Complete Steps 1-3 on the Import Questions. If you do not receive any errors, click "Finish".

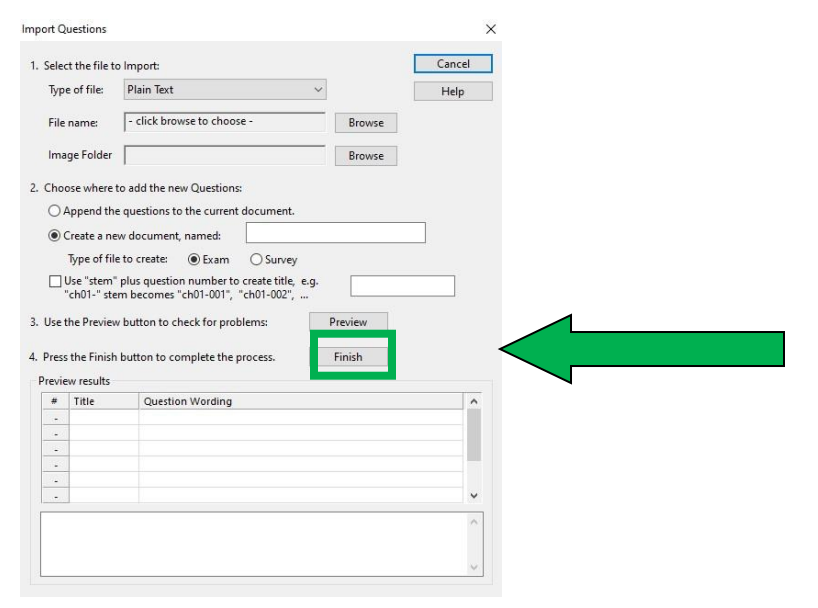

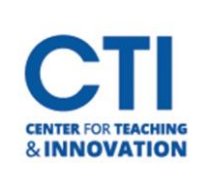

Respondus - MidTerm.rsp

# Downloading Respondus and Configuration to Publish to Blackboard (On Campus Use)

**4.** Select "Preview and Publish" at the top of the next screen.

| 🍄 🖌 🖒 🖺                                                                                                    | B I U X₂ X² Σ ↔ Media Ø Power Edit Ø                                                                 |                         |
|----------------------------------------------------------------------------------------------------|----------------------------------------------------------------------------------------------------|-------------------------|
| Start                                                                                                    | Preview + Publish Retrieval + Reports                                                                |                         |
| Multiple Choice                                                                                                    | Multiple Choice 🕜                                                                                    |                         |
| True and False                                                                                                    | 1. Title of Question                                                                                 |                         |
| Essay / Short Answer                                                                                                    | 2. Question Wording                                                                                  | domize answers          |
|                                                                                                    |                                                                                                    | BRANN TAURANT AND DESCH |
| Matching                                                                                                    |                                                                                                    |                         |
| Matching<br>Ordering                                                                                                    |                                                                                                    |                         |
| Matching<br>Ordering<br>Fill in the Blank                                                                                            | 3. Answers (PageDown moves to next answer) General Feedback                                          | Feedback                |
| Matching<br>Ordering<br>Fill in the Blank<br>Multiple Answers                                                                        | 3. Answers (PageDown moves to next answer) General Feedback                                          | Feedback                |
| Matching<br>Ordering<br>Fill in the Blank<br>Multiple Answers<br>Calculated                                                          | 3. Answers (PageDown moves to next answer) General Feedback                                          | Feedback                |
| Matching<br>Ordering<br>Fill in the Blank<br>Multiple Answers<br>Calculated<br>More >                                                | 3. Answers (PageDown moves to next answer) General Feedback           A           B                  | Feedback                |
| Matching<br>Ordering<br>Fill in the Blank<br>Multiple Answers<br>Calculated<br>More ><br>Copy from Another File                      | 3. Answers (PageDown moves to next answer) General Feedback          A         B         C           | Feedback                |
| Matching<br>Ordering<br>Fill in the Blank<br>Multiple Answers<br>Calculated<br>More ><br>Copy from Another File<br>Test Bank Network | 3. Answers (PageDown moves to next answer) General Feedback          A         B         C         D | Feedback                |

5. Click on "Publish" and then Select "Publish Wizard".

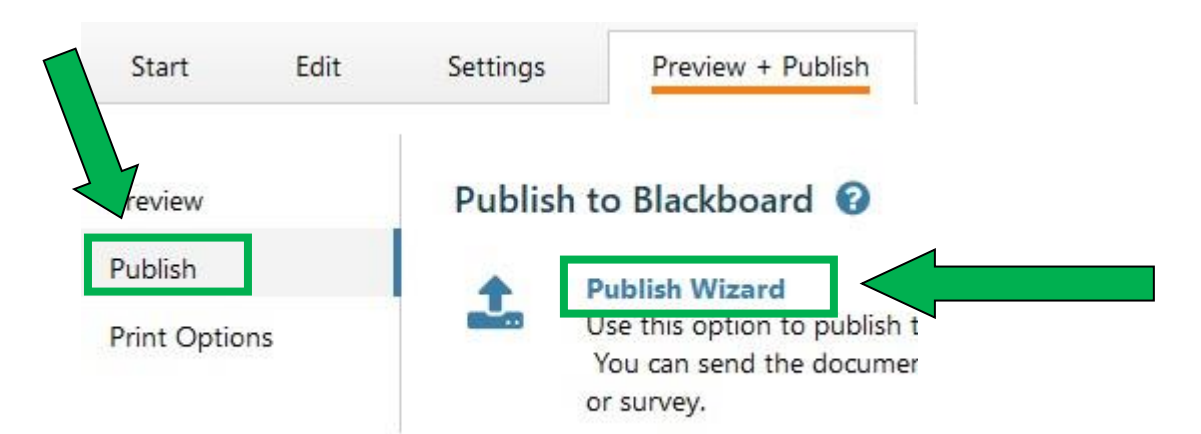

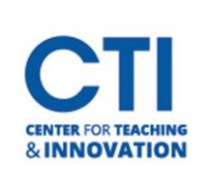

**6.** Verify in Step 2 the Server Name says, "Central [PSS]. DO NOT do anything here. Click on the "Next" Button.

| 1. Type of Publish - Loo                                             | cal File, Single Course, or Batch Publishing                                                                                                    |               |                |  |
|----------------------------------------------------------------------|----------------------------------------------------------------------------------------------------|---------------|----------------|--|
| Publish to single                                                    | course                                                                                                    |               |                |  |
| O Batch Publish to                                                   | multiple courses                                                                                                    |               |                |  |
| O Save pool to loc                                                   | al file for manual uploading                                                                                                    |               |                |  |
| <ol> <li>Choose an existing s</li> <li>Blackboard Server:</li> </ol> | erver, or "add new server" to add settings i<br>CCSU BB [PSS]                                                                                                    | nformation fo | r a new server |  |
| Settings:                                                            | Server: ccsu.blackboard.com<br>Auth Type: Interactive<br>Server Port: 443<br>(Secure Server, all pages HTTPS)<br>User: (not used)<br>(User/Password will not be saved.) | Ŷ             | Edit Settings  |  |
| . Press [Next] to conn                                               | ect to server                                                                                                    |               |                |  |
|                                                                      |                                                                                                    |               |                |  |
|                                                                      |                                                                                                    |               |                |  |
|                                                                      |                                                                                                    |               |                |  |

7. Follow the on-screen prompt to open Blackboard. Click OK.

| O Batch Pu                               | iblish to multiple courses<br>ol to local file for manual             | uploading                                                           |                              |       |  |
|------------------------------------------|-----------------------------------------------------------------------|---------------------------------------------------------------------|------------------------------|-------|--|
| 2. Choose an Re<br>Blackboa<br>Settings: | visting server, or "add ne<br>espondus<br>Log into Blac<br>the window | w server" to add sett<br>kboard using the b<br>and click OK to cont | rowser window, then<br>inue. | close |  |
|                                          |                                                                       |                                                                     | ~                            |       |  |

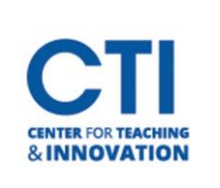

8. Once Step 7 is complete Blackboard will automatically open and log you into your account. Click the "Close After Login"  $- \Box \times$  option.

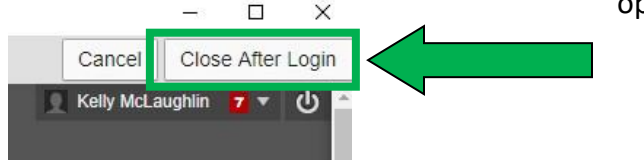

- 9. On the next Respondus screen:
  - a. Step 1 select the Course you would like the exam/test to be published.
  - b. Step 2 leave alone.
  - c. Step 3 leave ALL boxes checked
  - d. Click Next

| 2 Create or Benlace Exam      | /Survey or Pool         |   |
|-------------------------------|-------------------------|---|
| Exam/Survey                   | Sarrey of Foot          |   |
| Create new Exam               | MldTerm                 |   |
| O Replace existing Exam       | n ~                     | • |
| Pool                          |                         |   |
| Create new Pool               | MldTerm                 |   |
| O Replace existing Pool       | ~                       |   |
| 3. Additional options for Exa | m/Survey                |   |
| Apply Random Blocks           | to Exam                 |   |
| Apply Settings to Exam        | n                       |   |
| Link Exam to Content          | Area and make available |   |

**10.** Select the Content Area you would like the Exam/Test to be placed in your course.

| Content Areas     Area or Folder     Learning Module | ntent Areas<br>Welcome<br>Course Content<br>Student Service:<br>Institutional Polic<br>Library Resource | s<br>ies<br>is |  |
|------------------------------------------------------|----------------------------------------------------------------------------------------------------|----------------|--|
|                                                      |                                                                                                    |                |  |

- 11. You will receive confirmation that the Exam/Test has been "Uploaded Successfully."
- **12.** Log into Blackboard and Edit the Test to verify the points are set up correctly.
- **13.** Edit the Test Options.